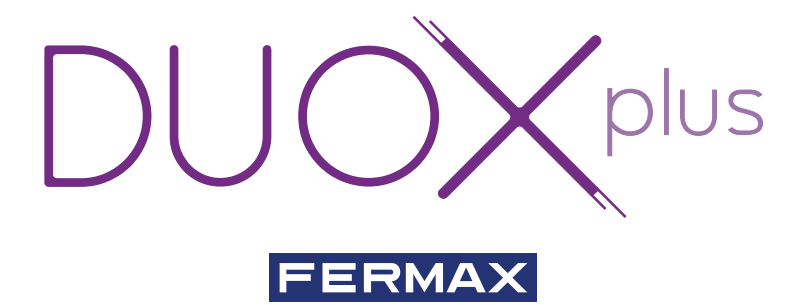

# MONITOR VEO-XS DUOX PLUS

GUIA RAPIDA DO USUÁRIO

pt.

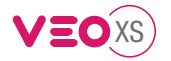

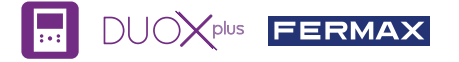

## GUIA DO USUÁRIO: **MONITOR VEO XS DUOX PLUS** BOTÕES DE CONTROLO / LEDS

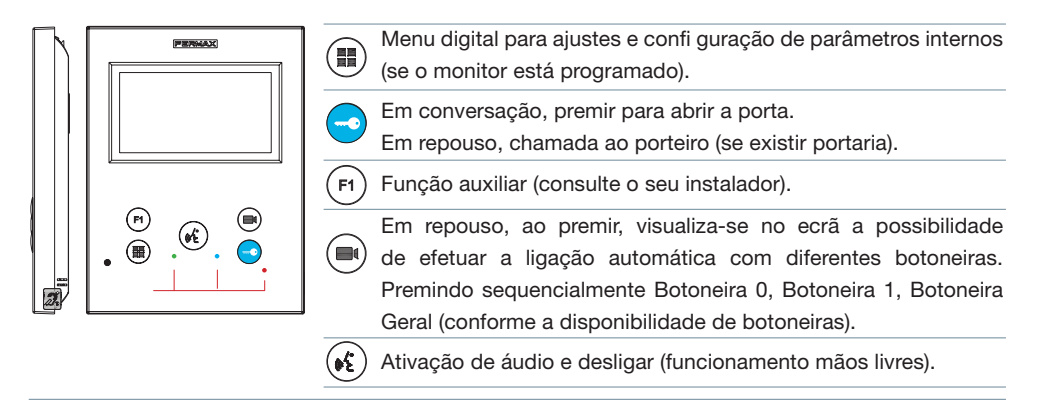

Rótulo com ciclo indutivo. Situada na parte lateral do monitor. (Dependendo do modelo).

| Leds                                                                                                    |                   |            |                    |                          |                                     |                                    |                       |  |  |
|----------------------------------------------------------------------------------------------------|-------------------|------------|--------------------|--------------------------|-------------------------------------|------------------------------------|-----------------------|--|--|
| Funcionamento<br>Leds                                                                                                    | Não<br>programado | Em repouso | Chamada<br>Chamado | Áudio com<br>mãos livres | Áudio de descida<br>em modo simplex | Áudio de subida<br>em modo simplex | Modo Não<br>incomodar |  |  |
| Vermelho                                                                                                    |                   | •          |                    |                          |                                     |                                    | -¥-                   |  |  |
| Azul                                                                                                    |                   |            |                    | •                        | •                                   | *                                  |                       |  |  |
| <ul> <li>Led Verde: Dependendo da configuração, (consulte com o seu instalador).</li> <li>Ligado</li> <li>Intermitente lento</li> <li>Intermitente rápido</li> </ul> |                   |            |                    |                          |                                     |                                    |                       |  |  |

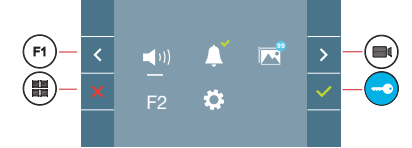

O monitor VEO XS integra um menu OSD que é gerido através dos botões do monitor. Os ícones visualizados no ecrã são comandados por meio dos botões correspondentes localizados no monitor.

A linha branca debaixo do ícone indica a função em que nos encontramos.

Selecionar com > / < o ícone desejado e confirmar com < .

### MENU DE USUÁRIO

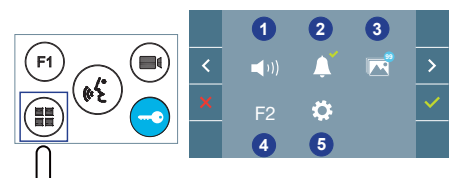

Ajuste do volume do monitor
 Função "Não incomodar"
 Visualizar imagens
 Função F2
 Ajustes parâmetros de usuário

Para efectuar um reset rápido do terminal, premir e manter premido o botão de menu 10s.

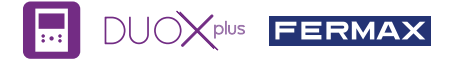

📵 📢)) Ajuste do volume do monitor. Antes de uma chamada ou ativação do toque de patamar.

#### 2 Função "Não incomodar":

- : Não ouve-se a chamada.
- : Ouve-se a chamada, (Por padrão, está selecionado o funcionamento normal).

Visualizar imagens: Para visualizar as diferentes fotografias realizadas, com a data, hora e número de fotografia.

Ao realizar uma chamada a partir da botoneira de rua, transcorridos 5 segundos realiza-se automaticamente uma fotografia, que é armazenada na memória. A função de captura de imagens deve estar previamente ativada, visualizar ecrã «AJUSTES PARÂMETROS DE USUÁRIO», (opção 3).

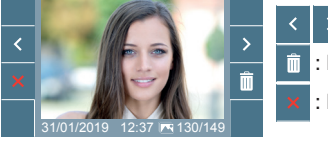

: Para selecionar/visualizar fotografias salvadas.

: Para apagar imagens.

: Para cancelar e ir ao ecrã anterior.

F2 Função F2 (função extra, consulte com o seu instalador).

#### 5 Ajustes parâmetros de usuário

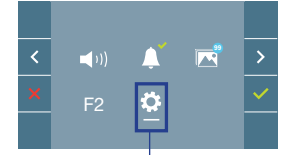

Dentro do MENU DE USUÁRIO Selecionando a opção «AJUSTES PARÂMETROS DE USUÁRIO», podemos aceder a um novo ecrã correspondente a diferentes parâmetros de configuração. Selecionar com > o ícone 🔅 e confirmar com <.

### AJUSTES PARÂMETROS DE USUÁRIO

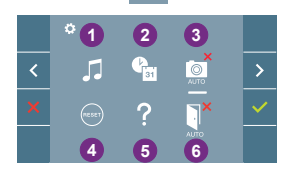

- 1 Seleção de melodias
- 2 Ajuste data e hora
- 3 Ativação/Desativação Captura de imagens
- A Reset do usuário
- 6 Ajuda de usuário
- 6 Ativação/Desativação Doormatic

### 1 🞵 Seleção de melodias:

: Seleção melodia botoneira: Podemo alterar a melodia que se vai ouvir no monitor quando se realizar uma chamada a partir da botoneira de rua. Os toques 2 e 5 repetem o tom 4 vezes.

Seleção melodia toque de patamar: Você pode alterar a melodia que será ouvida no monitor quando o toque de patamar for pressionado, se ela tiver sido conectada anteriormente.

: Seleção melodia portaria: Podemo alterar a melodia que se vai ouvir no monitor quando a portaria realizar uma chamada ao monitor.

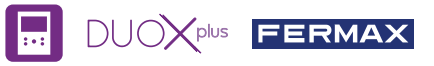

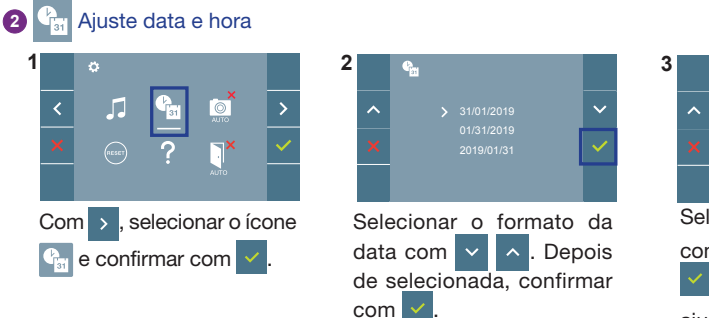

| ^<br>×                     | 07/09 | /2019 | 13:55 | <b>~</b> |  |  |  |  |  |
|----------------------------|-------|-------|-------|----------|--|--|--|--|--|
| Selecionar a data e a hora |       |       |       |          |  |  |  |  |  |
| com                        | ~     | ^     | e cor | nfirmar  |  |  |  |  |  |
| 🖌. F                       | Para  | na    | vegar | pelos    |  |  |  |  |  |
| ajuste                     | s, >  |       |       |          |  |  |  |  |  |

Data por programar: 31/01/2019 (por predefinição). O ícone aparecerá indicando que a data não está correta (data por predefinição). Em caso de corte de alimentação, é reposta a data por predefinição.

Nota: Quando se captura uma imagem com a data não programada, aparece o ícone 📐.

#### Ícones de notificação de data por programar:

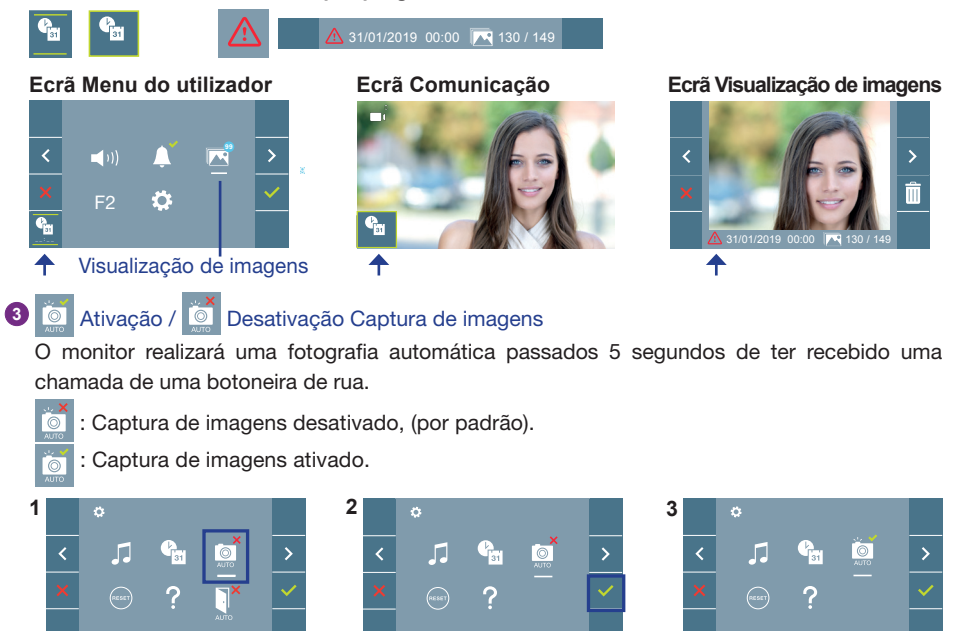

Nota: Devido à legislação de proteção de dados ((UE) 2016/679) da União Europeia, a captura de imagens pode ser restrita. Por defeito está desativada, podendo ser ativada no monitor por sua conta e risco. Também obriga a colocar ao lado da placa de rua um aviso indicando que o monitor pode capturar imagens. Pode ser descarregado em https://www.fermax.com/portugal/corporate/utilidades.html.

desativar a funcão.

para ativar/

Premir

Selecionar com >, o ícone

e confirmar com

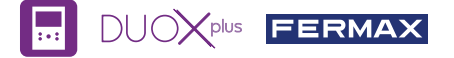

4 em Reset do usuário: Reset ou reinicialização dos parâmetros de configuração do usuário.

## 5 Ativação/ I Desativação Doormatic

Opção que permite a abertura automática da porta de rua ao fazer uma chamada. Deve estar previamente habilitada, consulte o seu instalador, (dependendo da configuração).

- 🕻 : Opção Doormatic desativada, (por padrão).
- : Opção Doormatic ativada.

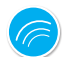

## AJUSTES

1. AJUSTES DO MONITOR

#### AJUSTES DE VÍDEO

Tendo imagem no monitor ao premir o botão (, ou ao receber uma chamada sem iniciar a comunicação pressionar a tecla () para mostrar os **ajustes de vídeo**.

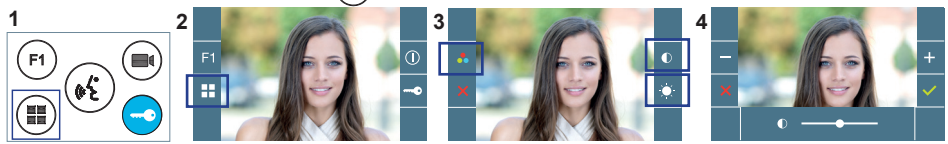

Selecionar a opção do ajuste e ir aumentando ou diminuindo com +

#### AJUSTES DE ÁUDIO

Enquanto o canal de áudio estiver aberto (comunicação estabelecida), premindo o botão (I), e aparecerá no ecrã o menu para tal ajuste.

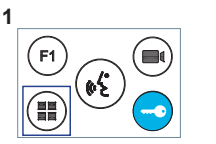

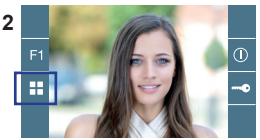

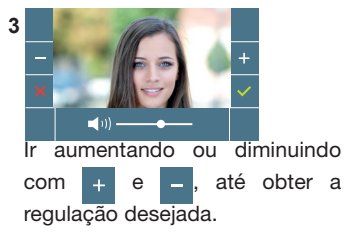

Nota: Tempo máximo de conversação: 90 segundos.

#### MANUAL COMPLETO MONITOR

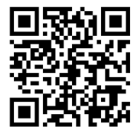

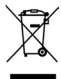

 El O equipamento que adquiriu está identificado de acordo com a Diretiva 2012/19/UE relativa aos resíduos de equipamentos elétricos e eletrónicos. Mais informação:

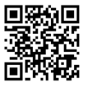

е

Para informação detalhada, visite www.fermax.com Contacto: tec@fermax.com / www.fermax.com/contact